### $\mathsf{BEHEERCONSOLE} \ > \ \mathsf{INLOGGEN} \ \mathsf{MET} \ \mathsf{SSO} \ > \\$

# AuthO SAML-implementatie

Weergeven in het Helpcentrum: https://bitwarden.com/help/saml-authO/

#### AuthO SAML-implementatie

Dit artikel bevat **AuthO-specifieke** hulp voor het configureren van Login met SSO via SAML 2.0. Raadpleeg SAML 2.0 Configuratie voor hulp bij het configureren van inloggen met SSO voor een andere IdP.

Configuratie houdt in dat er tegelijkertijd wordt gewerkt binnen de Bitwarden web app en de AuthO Portal. We raden u aan om beide documenten bij de hand te hebben en de stappen uit te voeren in de volgorde waarin ze zijn beschreven.

#### **∏ Tip**

Already an SSO expert? Skip the instructions in this article and download screenshots of sample configurations to compare against your own.

Jownload Sample ⊥

#### Open SSO in de webapp

Log in op de Bitwarden web app en open de Admin Console met behulp van de product switcher ()):

| D Password Manager | All vaults                                                                                                    |          |                                    | New 💛      | BW |
|--------------------|----------------------------------------------------------------------------------------------------|----------|------------------------------------|------------|----|
| 🗇 Vaults           |                                                                                                    |          | Nama                               | 0          |    |
| 🖉 Send             |                                                                                                    |          | Name                               | Owner      | :  |
| 🖏 Tools 🛛 🗸 🗸      | Q Search vau                                                                                                    | ASIV     | Company Credit Card<br>Visa, *4242 | My Organiz | ÷  |
| <b>₩</b> Reports   | ✓ All vaults                                                                                                    |          | Personal Login                     |            |    |
| 🕸 Settings 🛛 🗸 🗸   | My Vault                                                                                                    | 0 6      | myusername                         | Me         | :  |
|                    | <ul> <li>Teams Org :</li> <li>+ New organization</li> </ul>                                                                    |          | Secure Note                        | Me         | :  |
|                    | <ul> <li>✓ All items</li> <li>☆ Favorites</li> <li>③ Login</li> <li>□ Card</li> <li>Identity</li> <li>↓ Secure note</li> </ul> | 0 Ø      | Shared Login<br>sharedusername     | My Organiz | :  |
| A Password Manager | <ul><li>✓ Folders</li><li>☐ No folder</li></ul>                                                                                |          |                                    |            |    |
|                    | ✓ Collections                                                                                                    |          |                                    |            |    |
| Secrets Manager    | Default colle                                                                                                    |          |                                    |            |    |
| Admin Console      | 🛍 Trash                                                                                                    |          |                                    |            |    |
| 🍈 Toggle Width     |                                                                                                    |          |                                    |            |    |
|                    | I                                                                                                    | Duration |                                    |            |    |

Product switcher

Open het scherm Instellingen → Eenmalige aanmelding van uw organisatie:

| <b>D bit</b> warden           | Single sign-on III III III III III III III IIII II                                                                                                    |
|-------------------------------|----------------------------------------------------------------------------------------------------|
| B My Organization             | ✓ Use the <u>require single sign-on authentication policy</u> to require all members to log in with SSO.                                                                                                    |
| Collections                   | Allow SSO authentication                                                                                                    |
| A Members                     | Once set up, your configuration will be saved and members will be able to authenticate using their Identity Provider credentials.                                                                                                    |
| 器 Groups                      | SSO identifier (required)<br>unique-organization-identifier                                                                                                    |
| ≅ Reporting                   | <ul> <li>Provide this ID to your members to login with SSO. To bypass this step, set up Domain verification</li> </ul>                                                                                                    |
| St Billing                    | Member decryption options                                                                                                    |
| ③ Settings                    | ∧ ● Master password                                                                                                    |
| Organization info<br>Policies | Trusted devices Once authenticated, members will decrypt vault data using a key stored on their device. The single organization policy, SSO required policy, and account recovery administration policy with automatic enrollment will turn on when this option is used.                                                                                                    |
| Two-step login                | Type                                                                                                    |
| Import data                   | SAMIL 2.0                                                                                                    |
| Export vault                  |                                                                                                    |
| Domain verification           | SAML service provider configuration                                                                                                    |
| Single sign-on                | Set a unique SP entity ID                                                                                                    |
| Device approvals              | Generate an identifier that is unique to your organization                                                                                                    |
| SCIM provisioning             | i a com a comunicación de la comunicación de la comunicación d |
|                               | SAML 2.0 metadata URL                                                                                                    |
|                               |                                                                                                    |

SAML 2.0 configuratie

Als je dat nog niet hebt gedaan, maak dan een unieke **SSO-identifier** aan voor je organisatie en selecteer **SAML** in het keuzemenu **Type**. Houd dit scherm open voor gemakkelijke referentie.

U kunt de optie **Een unieke SP entiteit ID instellen** in dit stadium uitschakelen als u dat wilt. Als u dit doet, wordt uw organisatie-ID verwijderd uit uw SP entiteit-ID waarde, maar in bijna alle gevallen is het aan te raden om deze optie aan te laten staan.

#### 🖓 Tip

Er zijn alternatieve **ontcijferingsopties voor leden**. Leer hoe u aan de slag kunt met SSO met vertrouwde apparaten of Key Connector.

#### Een AuthO-toepassing maken

Gebruik in de AuthO Portal het menu Toepassingen om een Reguliere Webtoepassing te maken:

| <b>Ş</b>      | dev-hn11g2a6<br>DevelopmentQDiscuss your needsIII DocsIII                                                                                                    |
|---------------|----------------------------------------------------------------------------------------------------|
| \$≁<br>~?     | Thank you for purchasing the Free Auth0 plan. You have 22 days left in your trial to experiment with features that are not in the Free plan. Like what you're seeing? Please enter your billing information here. |
|               | Applications + CREATE APPLICATION                                                                                                    |
| ->)<br>○<br>₽ | Default App       Client ID:       RM3UeXnRtL8CSjPPCg7HiitjInvQs0Be       Ci         Generic       Client ID:       RM3UeXnRtL8CSjPPCg7HiitjInvQs0Be       Ci                                                     |

AuthO Create Application

Klik op het tabblad **Instellingen** en configureer de volgende informatie, waarvan u sommige moet ophalen uit het Bitwarden Single Sign-On scherm:

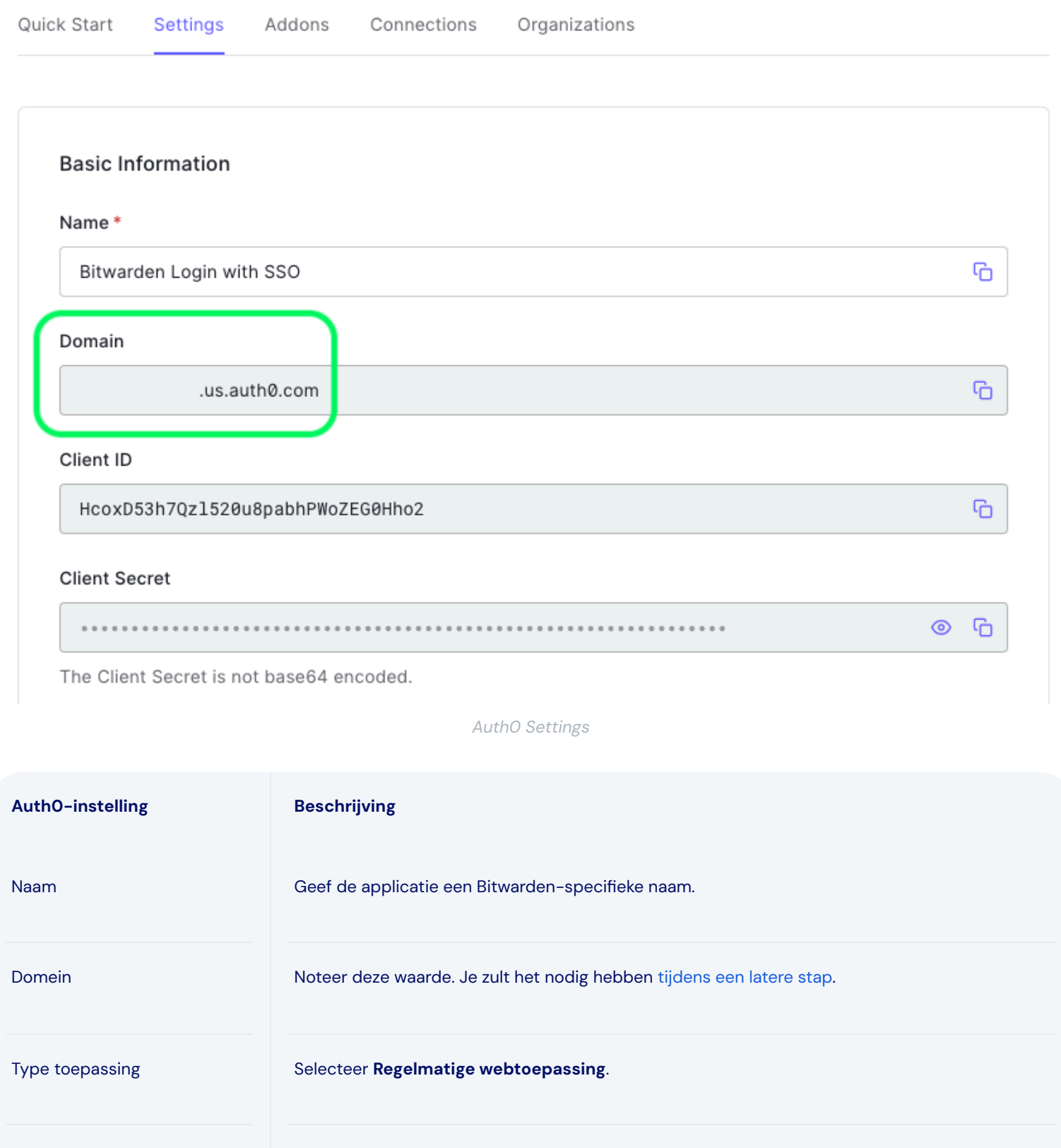

Selecteer **Post** (HTTP Post), wat overeenkomt met een **Binding Type** attribuut dat je later zult configureren.

Token Eindpunt Authenticatiemethode

| Auth0-instelling         | Beschrijving                                                                                                    |
|--------------------------|----------------------------------------------------------------------------------------------------|
| Toepassing Login URI     | Stel dit veld in op de vooraf gegenereerde <b>SP entiteit ID</b> .<br>Deze automatisch gegenereerde waarde kan worden gekopieerd vanuit het <b>Instellingen</b> →<br><b>Enkelvoudige aanmelding</b> scherm van de organisatie en zal variëren afhankelijk van je instelling.                              |
| Toegestane terugbel URLS | Stel dit veld in op de vooraf gegenereerde <b>URL van de Assertion Consumer Service (ACS)</b> .<br>Deze automatisch gegenereerde waarde kan worden gekopieerd vanuit het <b>Instellingen</b> →<br><b>Enkelvoudige aanmelding</b> scherm van de organisatie en zal variëren afhankelijk van je instelling. |

#### Soorten subsidies

Zorg ervoor dat in het gedeelte **Geavanceerde instellingen**  $\rightarrow$  **Soorten subsidies** de volgende soorten subsidies zijn geselecteerd (mogelijk zijn ze al geselecteerd):

| Application Metadata | Device Settings   | OAuth      | Grant Types   | WS-Federation | Certificates |
|----------------------|-------------------|------------|---------------|---------------|--------------|
| Grants               |                   |            |               |               |              |
| Implicit             | Authorization Cod | de 🔽       | Refresh Token | Client Creder | ntials       |
| Password             | MFA               | Passwordle | ess OTP       |               |              |
|                      |                   |            |               |               |              |

Application Grant Types

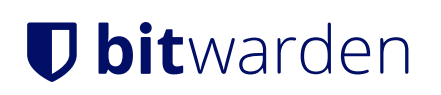

#### Certificaten

Kopieer of download uw ondertekeningscertificaat in de sectie **Geavanceerde instellingen**  $\rightarrow$  **Certificaten**. Je hoeft er nu nog niets mee te doen, maar je zult er later wel naar moeten verwijzen.

| Application Metadata                                                                                      | Device Settings                                                                                                    | OAuth                                                                       | Grant Types                                                                                  | WS-Federation                                                                     | Certificates |
|----------------------------------------------------------------------------------------------------|----------------------------------------------------------------------------------------------------|-----------------------------------------------------------------------------|----------------------------------------------------------------------------------------------|-----------------------------------------------------------------------------------|--------------|
| igning Certificate                                                                                        |                                                                                                    |                                                                             |                                                                                              |                                                                                   |              |
|                                                                                                    |                                                                                                    |                                                                             |                                                                                              |                                                                                   | -            |
| BEGIN CERT                                                                                                | IFICATE                                                                                                    | (cMARCSa                                                                    | GSTH3DOEBCWIL                                                                                | ∧MCOvTi∧aBaNV                                                                     | 'O           |
| BEGIN CERT<br>MIIDDTCCAfWgAwI<br>BAMTGWRldi1objE                                                          | IFICATE<br>BAgIJdp2+Lsu8Iył<br>xZzJhNi51cy5hdXł                                                                                  | KcMAØGCSq<br>RoMC5jb20                                                      | GSIb3DQEBCwU<br>wHhcNMjEwNDE                                                                 | AMCQxIjAgBgNV<br>1MTUxMjUxWhcN                                                    | <u>ں</u>     |
| BEGIN CERT<br>MIIDDTCCAfWgAwI<br>BAMTGWRldi1objE<br>MzQxMjIzMTUxMjU                                       | IFICATE<br>BAgIJdp2+Lsu8IyH<br>xZzJhNi51cy5hdXH<br>xWjAkMSIwIAYDVQ(                                                              | KcMA0GCSq<br>RoMC5jb20<br>QDEx1kZXY                                         | GSIb3DQEBCwU<br>wHhcNMjEwNDE<br>taG4xMWcyYTY                                                 | AMCQxIjAgBgNV<br>1MTUxMjUxWhcN<br>udXMuYXV0aDAu                                   | Lo.          |
| BEGIN CERT<br>MIIDDTCCAfWgAwI<br>BAMTGWRldi1objE<br>MzQxMjIzMTUxMjU                                       | IFICATE<br>BAgIJdp2+Lsu8Iył<br>xZzJhNi51cy5hdXł<br>xWjAkMSIwIAYDVQ(<br>abkiCOw9BA055A44                                          | KcMA0GCSq<br>RoMC5jb20<br>QDEx1kZXY                                         | GSIb3DQEBCwU<br>wHhcNMjEwNDE<br>taG4xMWcyYTY                                                 | AMCQxIjAgBgNV<br>1MTUxMjUxWhcN<br>udXMuYXV0aDAu<br>fasc5LCYkTyw5                  |              |
| BEGIN CERT<br>MIIDDTCCAfWgAwI<br>BAMTGWRldi1objE<br>MzQxMjIzMTUxMjU<br>Y29tMIIBIjANBgk<br>nCW0wCEE7jkTtdx | IFICATE<br>BAgIJdp2+Lsu8Iył<br>xZzJhNi51cy5hdXł<br>xWjAkMSIwIAYDVQ(<br>qhkiG9w0BAQEFAA(<br>RGytTBwJEarqzmgł<br>S3 (TygkNkPyf2UE) | KcMA0GCSq<br>RoMC5jb20<br>QDEx1kZXY<br>DCAQ8AMII<br>MzktBmkU0<br>27004gi ky | GSIb3DQEBCwU<br>wHhcNMjEwNDE<br>taG4xMWcyYTY<br>BCgKCAQEA2yR<br>BfuzjrtcaQx0<br>6EEUAasawTs/ | AMCQxIjAgBgNV<br>1MTUxMjUxWhcN<br>udXMuYXV0aDAu<br>fsSC5LCYkTvuF<br>utRM679AD0PX9 | Ľ            |

AuthO Certificate

#### Eindpunten

U hoeft niets aan te passen in het gedeelte **Geavanceerde instellingen**  $\rightarrow$  **Eindpunten**, maar u hebt de SAML-eindpunten nodig om later naar te verwijzen.

#### **⊘** Tip

In smaller windows, the **Endpoints** tab can disappear behind the edge of the browser. If you're having trouble finding it, click the **Certificates** tab and hit the Right Arrow key ( $\rightarrow$ ).

| tadata               | Device Settings                        | OAuth       | Grant Types | WS-Federation | Certificates | Endpoints |
|----------------------|----------------------------------------|-------------|-------------|---------------|--------------|-----------|
| DAuth                |                                        |             |             |               |              |           |
|                      |                                        |             |             |               |              |           |
| ۱۸+h ۸               | therization LIDI                       |             |             |               |              |           |
| OAuth Au             | Ithorization URL                       |             |             |               |              |           |
| DAuth Au<br>https:// | ithorization URL<br>/dev-hn11g2a6.us.a | uth0.com/au | uthorize    |               |              | G         |
| DAuth Au<br>https:// | Ithorization URL<br>/dev-hn11g2a6.us.a | uth0.com/au | uthorize    |               |              | G         |

AuthO Endpoints

#### AuthO regels configureren

Maak regels om het SAML responsgedrag van je applicatie aan te passen. Hoewel AuthO een aantal opties biedt, wordt in dit gedeelte alleen ingegaan op de opties die specifiek overeenkomen met Bitwarden-opties. Om een aangepaste SAML configuratieregelset te maken, gebruik je het menu **Auth Pipeline**  $\rightarrow$  **Regels** op + Regels **maken**:

| \$            | dev-hn11g2a6<br>Development Q Disc                                                                                                    | cuss your needs                                       | Docs 🗘 📑          |
|---------------|----------------------------------------------------------------------------------------------------|-------------------------------------------------------|-------------------|
| 4><br>~~ ~    | Thank you for purchasing the Free Auth0 plan. You have 21 days experiment with features that are not in the Free plan. Like what your billing information here. | ; left in your trial to<br>you're seeing? Please ente | er BILLING        |
|               | Rules                                                                                                    |                                                       | + CREATE          |
| °<br>→]<br>() | Custom Javascript snippets that run in a secure, isolated sandbox in the A pipeline. Learn more >                                                               | AuthO service as part of yo                           | ur authentication |
| லு<br>又       | Custom SAML Config                                                                                                    |                                                       | <b>•••</b>        |
|               | AuthO Rules                                                                                                    |                                                       |                   |

#### kunt het volgende U Igi

| Sleutel                | Beschrijving                                                                                                    |
|------------------------|----------------------------------------------------------------------------------------------------|
| signatureAl<br>gorithm | Algoritme dat AuthO zal gebruiken om de SAML-bevestiging of het SAML-antwoord te ondertekenen. Standaard<br>wordt rsa-sha1 opgenomen, maar deze waarde moet worden ingesteld op rsa-sha256.<br>Als u deze waarde wijzigt, moet u:<br>-Stel digestAlgorithm in op sha256.<br>-Stel (in Bitwarden) het Minimum Incoming Signing Algorithm in op rsa-sha256. |
| digestAlgor<br>itme    | Algoritme dat wordt gebruikt om de digest van de SAML-bevestiging of het SAML-antwoord te berekenen.<br>Standaard is dit sha-1. De waarde voor signatureAlgorithm moet ook worden ingesteld op sha256.                                                                                                    |
| signRespons<br>e       | AuthO ondertekent standaard alleen de SAML-bevestiging. Stel dit in op waar om het SAML-antwoord te ondertekenen in plaats van de bevestiging.                                                                                                    |

| Sleutel                  | Beschrijving                                                                                                    |
|--------------------------|----------------------------------------------------------------------------------------------------|
| nameIdentif<br>ierFormat | Standaard is urn :oasis:names:tc:SAML:1.1:nameid-format:unspecified. U kunt deze waarde instellen op elke SAML NameID-indeling. Als dat het geval is, wijzig dan het veld SP Name ID Format in de overeenkomstige optie (zie hier). |

Implementeer deze regels met behulp van een Script zoals hieronder. Raadpleeg de documentatie van AuthO voor hulp.

| Bash                                                                                                    |
|----------------------------------------------------------------------------------------------------|
|                                                                                                    |
| function (user, context, callback) {                                                                       |
| context.samlConfiguration.signatureAlgorithm = "rsa-sha256";                                               |
| <pre>context.samlConfiguration.digestAlgorithm = "sha256";</pre>                                           |
| <pre>context.samlConfiguration.signResponse = "true";</pre>                                                |
| <pre>context.samlConfiguration.nameIdentifierFormat = "urn:oasis:names:tc:SAML:1.1:nameid-format:ema</pre> |
| ilAddress"                                                                                                 |
| <pre>context.samlConfiguration.binding = "urn:oasis:names:tc:SAML:2.0:bindings:HTTP-Redirect";</pre>       |
| callback(null, user, context);                                                                             |
| }                                                                                                    |

#### Terug naar de webapp

Op dit punt heb je alles geconfigureerd wat je nodig hebt binnen de context van de AuthO Portal. Ga terug naar de Bitwarden web app om de configuratie te voltooien.

Het Single sign-on scherm verdeelt de configuratie in twee secties:

- De configuratie van de SAML-serviceprovider bepaalt het formaat van SAML-verzoeken.
- De configuratie van de SAML identiteitsprovider bepaalt het formaat dat wordt verwacht voor SAML antwoorden.

#### **Configuratie serviceprovider**

Tenzij je aangepaste regels hebt geconfigureerd, is de configuratie van je serviceprovider al voltooid. Als je aangepaste regels hebt geconfigureerd of verdere wijzigingen wilt aanbrengen aan je implementatie, bewerk dan de relevante velden:

| Veld            | Beschrijving                                                                                                    |
|-----------------|----------------------------------------------------------------------------------------------------|
| Naam ID Formaat | NameID-formaat om op te geven in het SAML-verzoek (NameIDPolicy). Stel in op <b>Niet</b> geconfigureerd om weg te laten. |
|                 |                                                                                                    |

| Veld                                               | Beschrijving                                                                                                    |
|----------------------------------------------------|----------------------------------------------------------------------------------------------------|
| Algoritme voor uitgaande<br>ondertekening          | Algoritme dat wordt gebruikt om SAML-verzoeken te ondertekenen, standaard <mark>rsa-sha256</mark> .                                                                                                    |
| Ondertekengedrag                                   | Of/wanneer Bitwarden SAML verzoeken worden ondertekend. AuthO vereist standaard niet dat verzoeken worden ondertekend.                                                                                                    |
| Algoritme voor minimale<br>inkomende ondertekening | Het minimale ondertekeningsalgoritme dat Bitwarden accepteert in SAML-reacties. AuthO ondertekent standaard met rsa-sha1. Selecteer rsa-sha256 in de vervolgkeuzelijst tenzij u een aangepaste ondertekeningsregel hebt geconfigureerd.                          |
| Ondertekende beweringen                            | Of Bitwarden SAML-asserties ondertekend wil hebben. Standaard zal AuthO SAML asserties ondertekenen, dus vink dit vakje aan tenzij je een aangepaste ondertekeningsregel hebt geconfigureerd.                                                                    |
| Certificaten valideren                             | Vink dit vakje aan bij gebruik van vertrouwde en geldige certificaten van je IdP via een vertrouwde<br>CA. Zelfondertekende certificaten kunnen mislukken tenzij de juiste vertrouwensketens zijn<br>geconfigureerd in het Bitwarden Login met SSO docker image. |

Als je klaar bent met de configuratie van de serviceprovider, sla je je werk **op**.

#### Configuratie identiteitsprovider

Identity provider configuratie vereist vaak dat je terugverwijst naar de AuthO Portal om applicatiewaarden op te halen:

| Veld                                          | Beschrijving                                                                                                    |
|-----------------------------------------------|----------------------------------------------------------------------------------------------------|
| Entiteit ID                                   | Voer de <b>domeinwaarde</b> van je AuthO-toepassing in (zie hier), voorafgegaan door urn :,<br>bijvoorbeeld urn :bw-help.us.auth0.com. Dit veld is hoofdlettergevoelig. |
| Type binding                                  | Selecteer <b>HTTP POST</b> om overeen te komen met de Token Endpoint Authentication<br>Method-waarde die is opgegeven in uw AuthO-toepassing.                           |
| URL voor service voor eenmalige<br>aanmelding | Voer de <b>SAML-protocol URL</b> (zie Endpoints) van uw AuthO-toepassing in. Bijvoorbeeld ht<br>tps://bw-help.us.auth0.com/samlp/HcpxD63h7Qzl420u8qachPWoZEG0Hho2.      |

| Veld                                                | Beschrijving                                                                                                    |
|-----------------------------------------------------|----------------------------------------------------------------------------------------------------|
| URL voor service voor eenmalig<br>afmelden          | Inloggen met SSO ondersteunt momenteel <b>geen</b> SLO. Deze optie is gepland voor<br>toekomstige ontwikkeling, maar u kunt deze desgewenst vooraf configureren.                                                                                                |
| X509 publiek certificaat                            | Plak het opgehaalde ondertekeningscertificaat en verwijderBEGIN CERTIFICAAT enEND CERTIFICAAT De certificaatwaarde is hoofdlettergevoelig, extra spaties, carriage returns en andere vreemde tekens zorgen ervoor dat <b>de certificatievalidatie mislukt</b> . |
| Algoritme voor uitgaande<br>ondertekening           | AuthO ondertekent standaard met rsa-sha1. Selecteer rsa-sha256 tenzij je een aangepaste ondertekeningsregel hebt geconfigureerd.                                                                                                    |
| Uitgaande afmeldverzoeken<br>uitschakelen           | Inloggen met SSO ondersteunt momenteel <b>geen</b> SLO. Deze optie is gepland voor toekomstige ontwikkeling.                                                                                                    |
| Authenticatieverzoeken<br>ondertekend willen hebben | Of AuthO verwacht dat SAML verzoeken worden ondertekend.                                                                                                    |

#### (i) Note

Let bij het invullen van het X509-certificaat op de vervaldatum. Certificaten zullen vernieuwd moeten worden om onderbrekingen in de dienstverlening aan SSO eindgebruikers te voorkomen. Als een certificaat is verlopen, kunnen de accounts Admin en Eigenaar altijd inloggen met e-mailadres en hoofdwachtwoord.

Sla uw werk **op** wanneer u klaar bent met de configuratie van de identity provider.

#### **∂** Tip

Je kunt gebruikers verplichten om in te loggen met SSO door het authenticatiebeleid voor eenmalige aanmelding te activeren. Let op, hiervoor moet ook het beleid voor één organisatie worden geactiveerd. Meer informatie.

#### De configuratie testen

Zodra je configuratie voltooid is, kun je deze testen door te navigeren naar https://vault.bitwarden.com, je e-mailadres in te voeren, **Doorgaan** te selecteren en de knop **Enterprise Single-On** te selecteren:

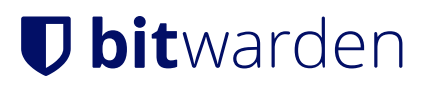

|                          | Log in                                                        |  |
|--------------------------|---------------------------------------------------------------|--|
| Mast<br>⊗ Input<br>Get m | er password (required)<br>is required.<br>aster password hint |  |
|                          | Log in with master password                                   |  |
| $\square$                | 🖻 Enterprise single sign-on                                   |  |
| Logging<br>Not you       | g in as myemailaddress@bitwarden.com<br>u?                    |  |

Enterprise single sign on en hoofdwachtwoord

Voer de geconfigureerde organisatie-ID in en selecteer **Aanmelden**. Als uw implementatie succesvol is geconfigureerd, wordt u doorgestuurd naar het AuthO aanmeldscherm:

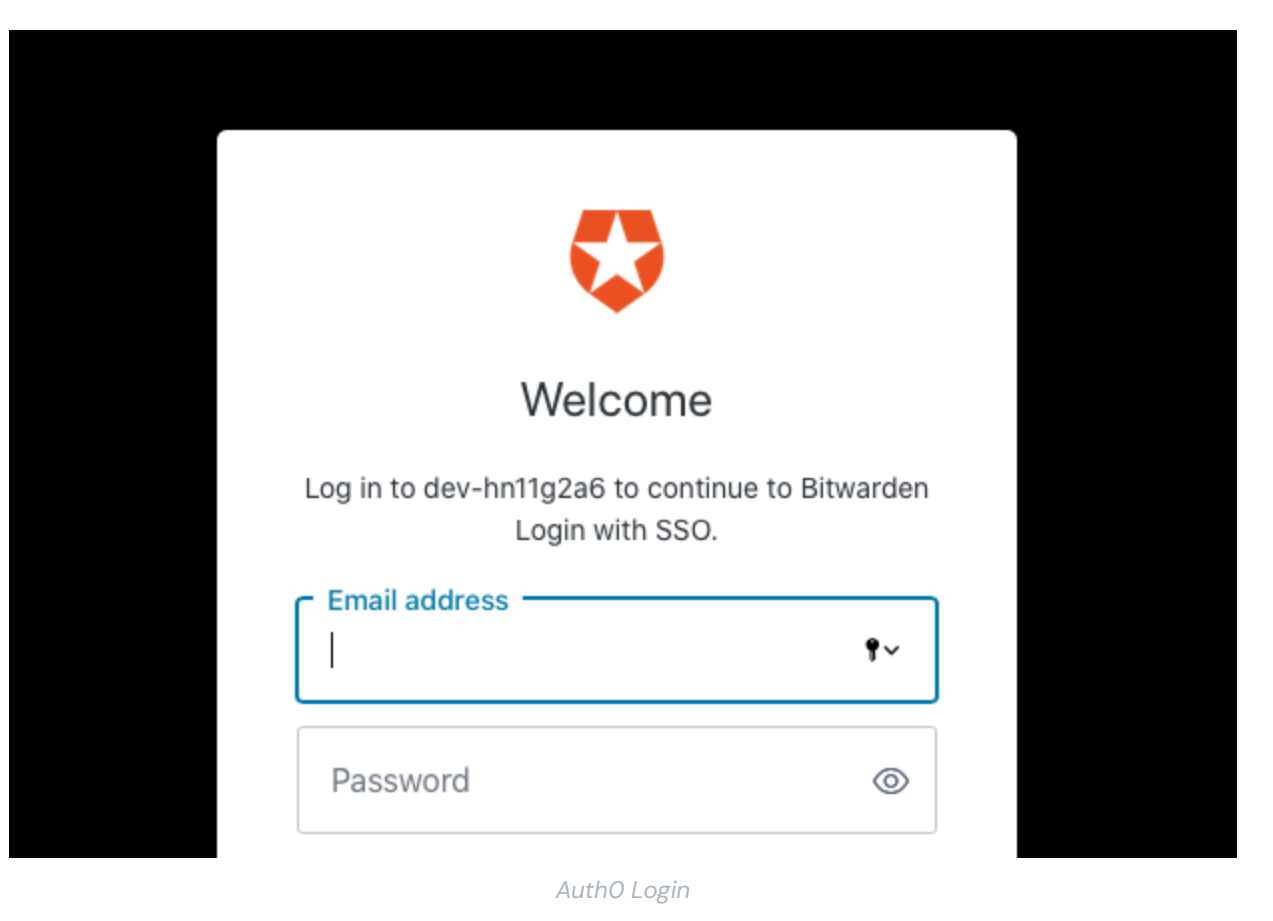

Nadat u zich hebt geverifieerd met uw AuthO-gegevens, voert u uw Bitwarden-hoofdwachtwoord in om uw kluis te ontsleutelen!

#### (i) Note

Bitwarden ondersteunt geen ongevraagde antwoorden, dus inloggen vanuit je IdP zal resulteren in een foutmelding. De SSOaanmeldingsstroom moet worden geïnitieerd vanuit Bitwarden.